## Zoom を使ったことがない方

## Zoom のインストール、 セミナー参加方法

## パソコン

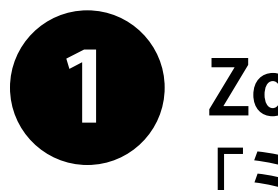

Zoom 公式サイトから 「ミーティング用 Zoom クライアント」 をダウンロードします。

ダウンロードページ ヘアクセス

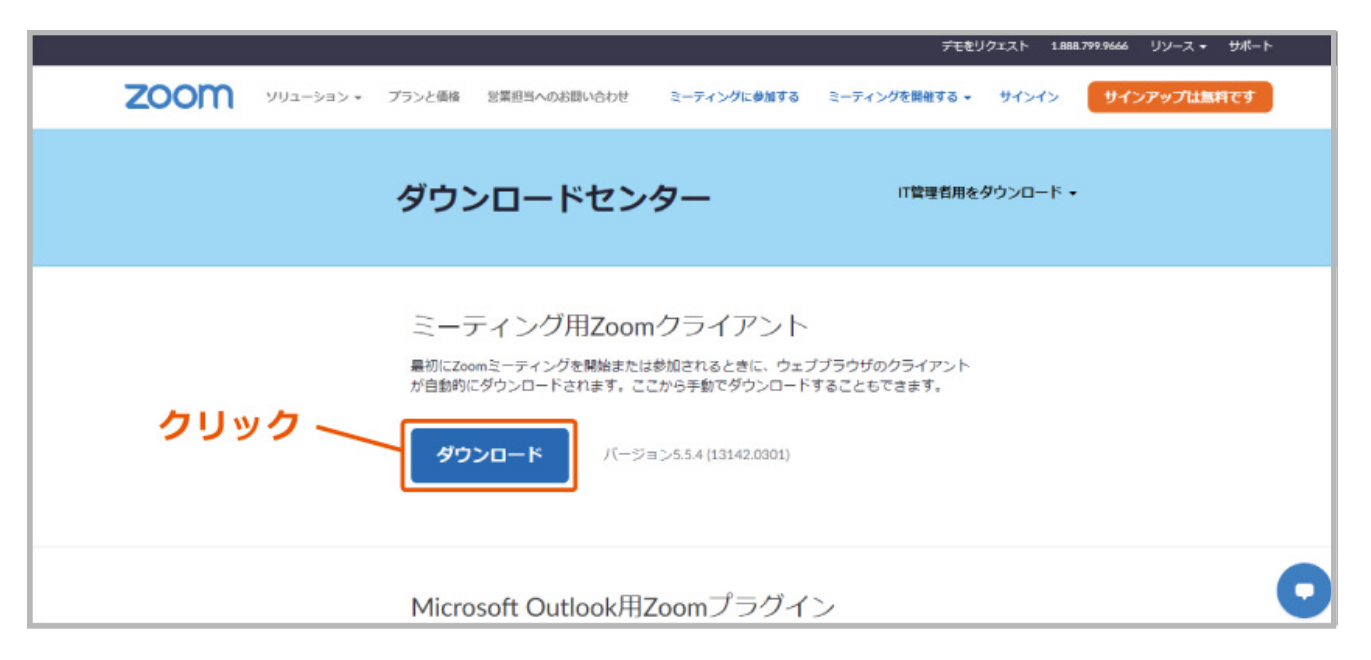

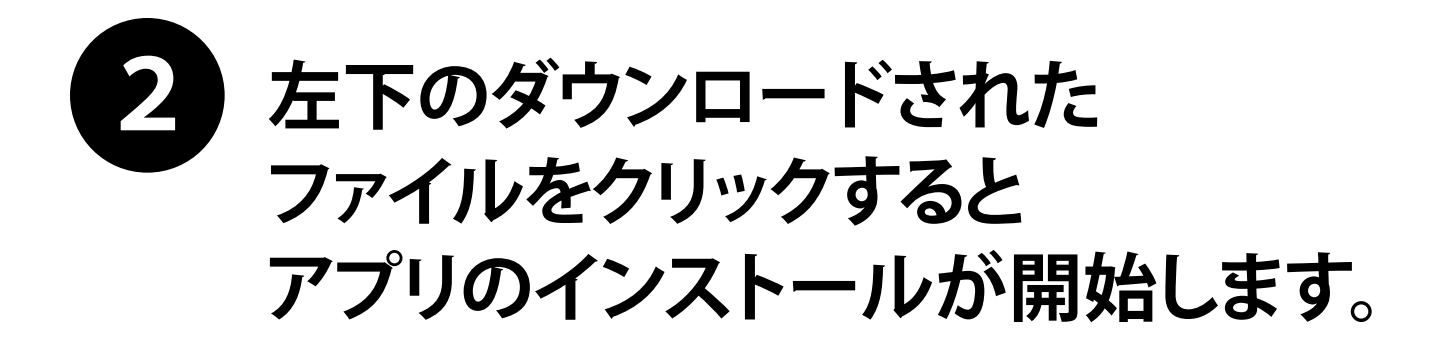

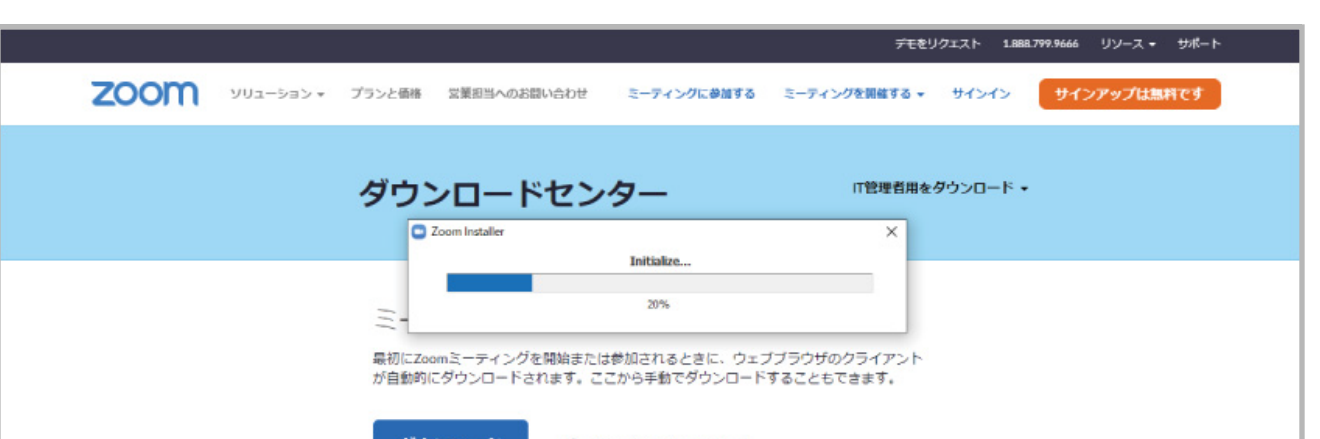

|                         | <b>タウンロード</b> バージョン5.5.4 (13142.0301) |
|-------------------------|---------------------------------------|
| クリック                    | •                                     |
|                         |                                       |
| Zoominstaller (1).exe ^ | すべて表示                                 |

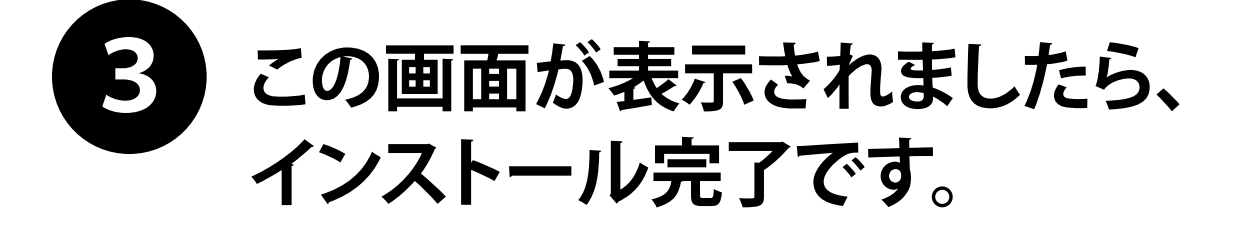

※ここで「ミーティングに参加」 「サインイン」はしないで下さい。

|                       | <b>₹</b> ₹ <b>₹</b>                       | Jクエスト 1.888.799.9666 リソース <del>▼</del> <del>リポ</del> ート |
|-----------------------|-------------------------------------------|---------------------------------------------------------|
| <b>ZOOM</b> עעבי€אר ד | <ul> <li>Zoom クラウドミーティング — □ ×</li> </ul> | サインイン サインアップは無料です                                       |
|                       | zoom                                      | ウンロード・                                                  |
|                       | ミーティングに参加                                 |                                                         |
|                       | 5HCFHE                                    |                                                         |
|                       |                                           |                                                         |
|                       | パージョン: 5.5.4 (13142.0301)                 |                                                         |
|                       |                                           |                                                         |
|                       | Microsoft Outlook用Zoomプラグイン               | 0                                                       |

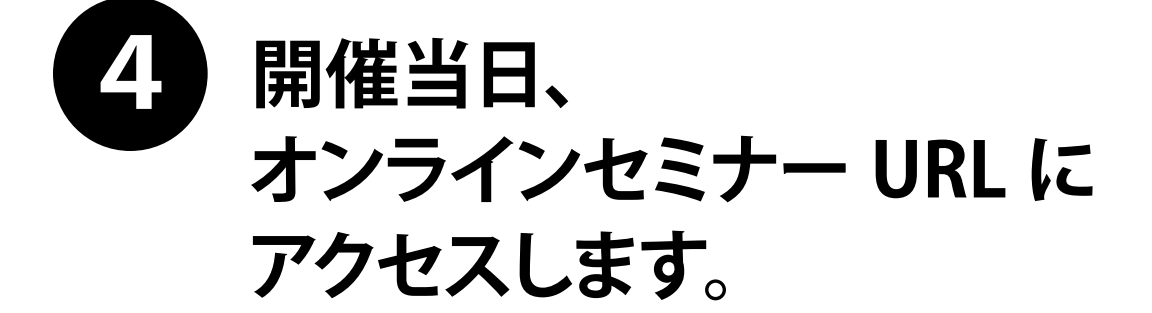

※右のようにブラウザが開きましたら、 「Zoom Meeting を開く」を クリックして下さい。

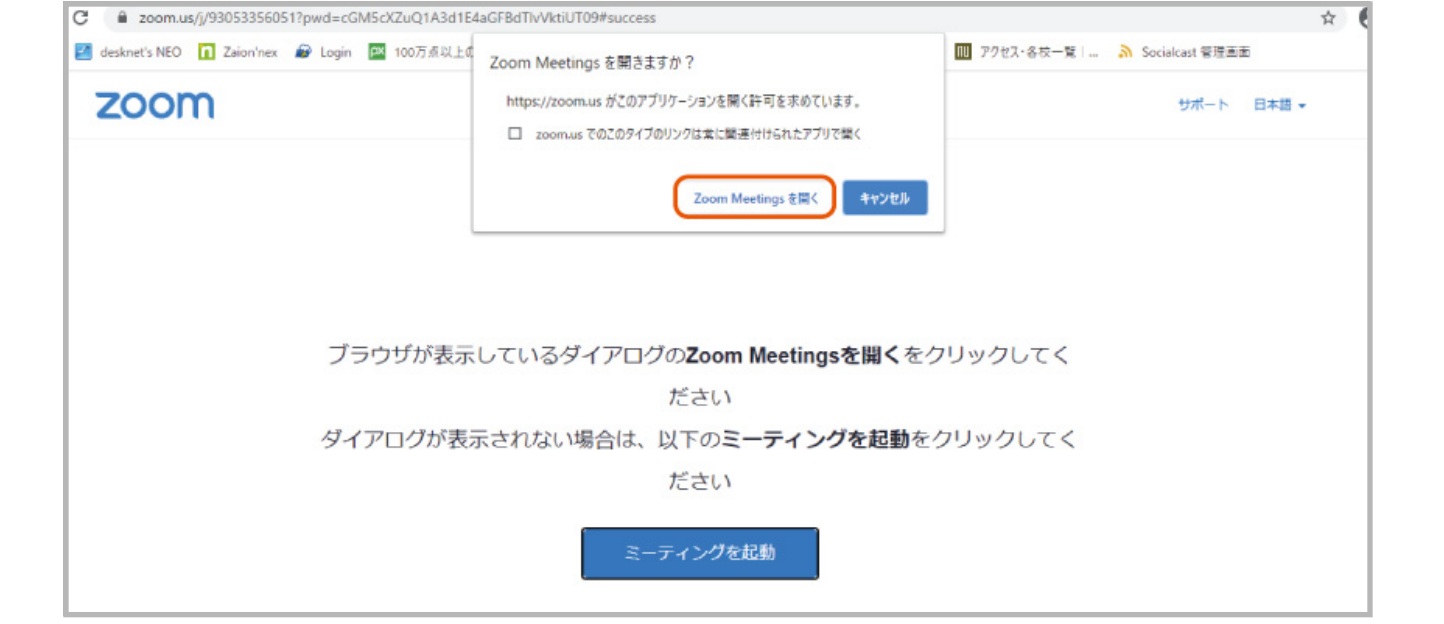

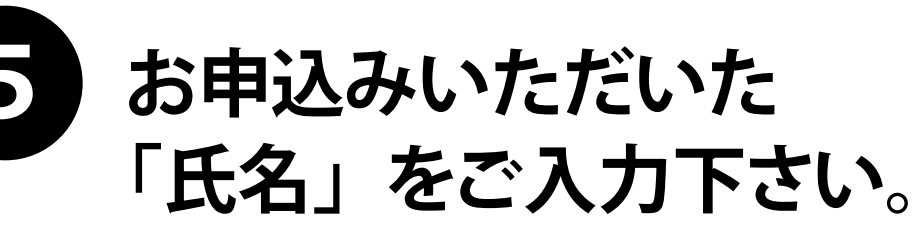

※出席確認いたします。※お名前は、セミナー参加後ご自由にご変更可能です。

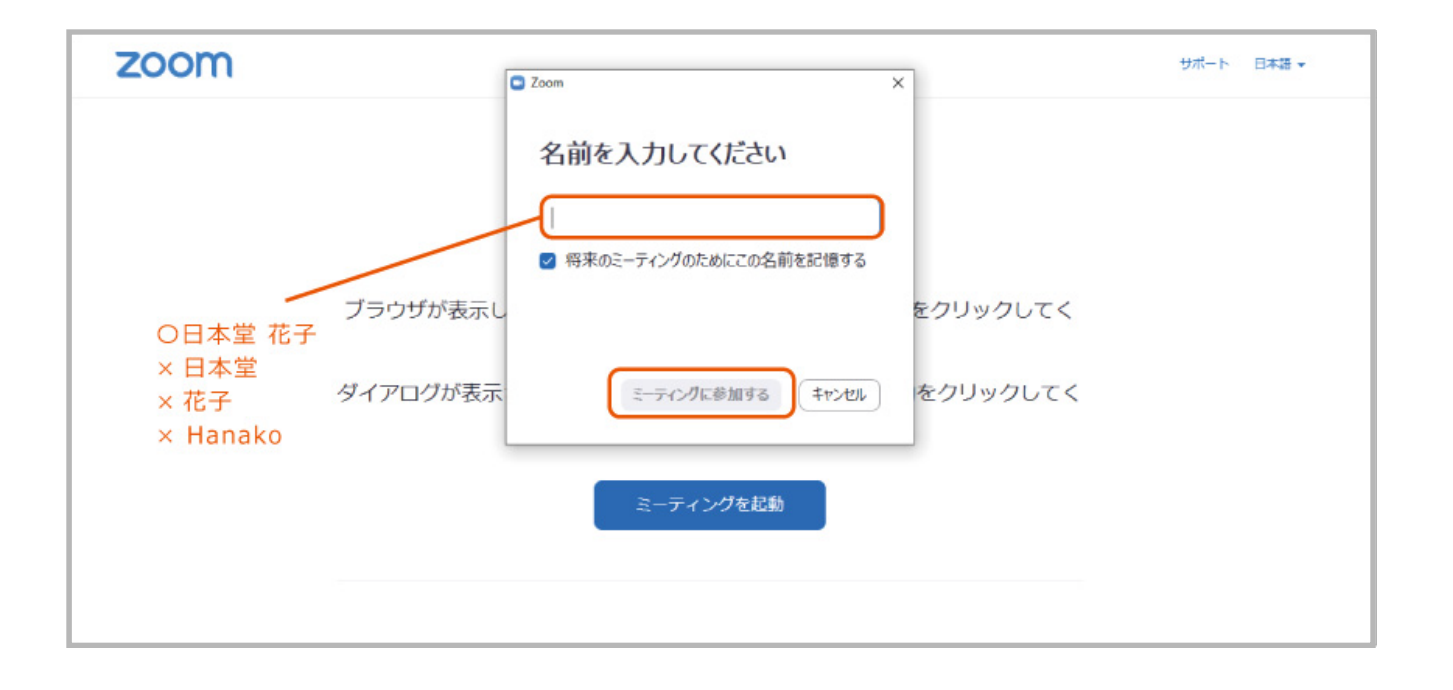

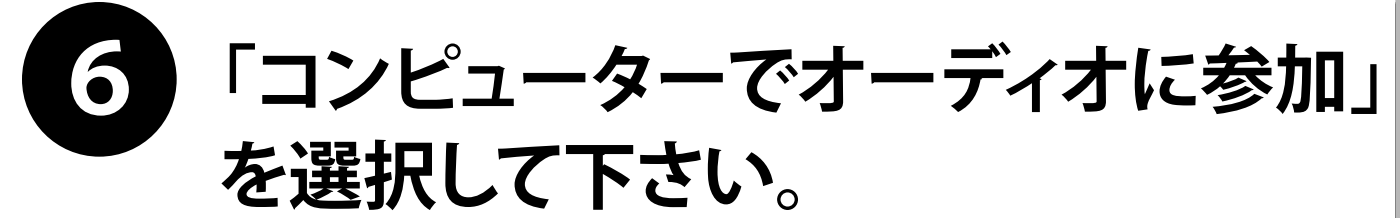

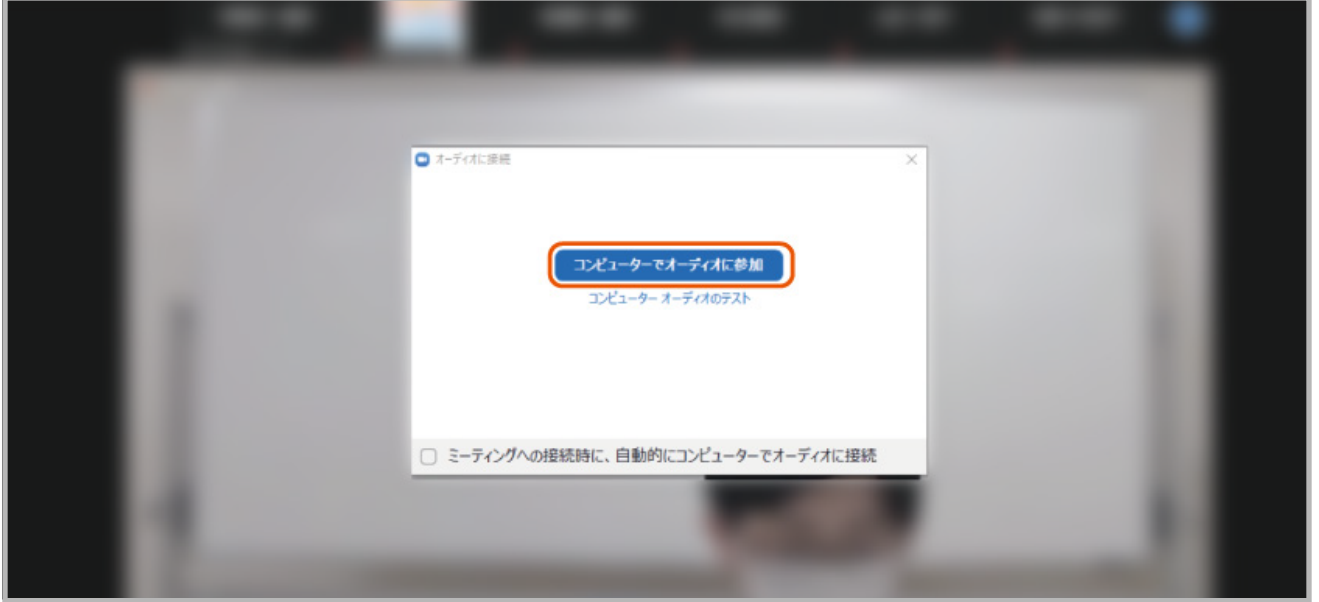

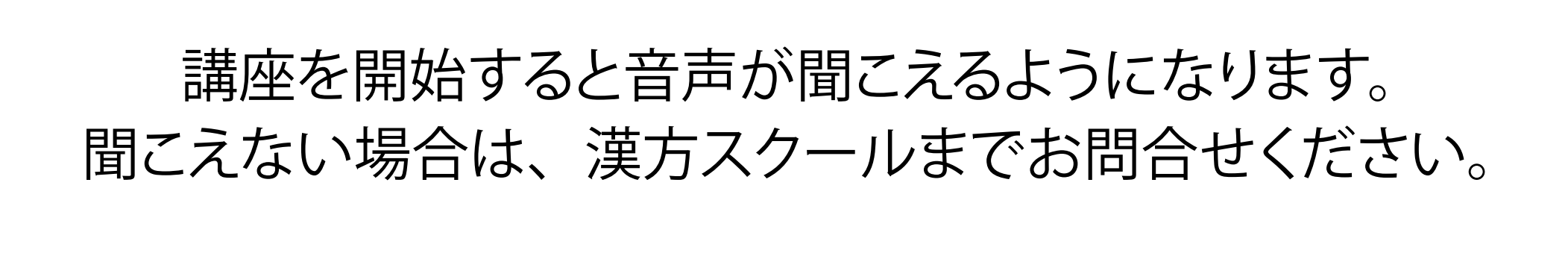

薬日本堂漢方スクール

## **TEL: 03-3280-2005**